## Table of Contents Plusの設定方法

各記事に目次設定ができるプラグイン「Table of Contents Plus」の設定方法についてご説明 します。

インストール済プラグイン一覧から、「Table of Contents Plus」の「設定」をクリックして ください。

| □ Table of Contents Plus<br>設定 停止 編集 | A powerful yet user friendly plugin that automatically creates a table of contents. Can also output a sitemap listing all pages and categories. |
|--------------------------------------|----------------------------------------------------------------------------------------------------|
|                                      | バージョン 1601  作者: Michael Tran 詳細を表示                                                                                                    |

そして、以下のように設定していきます。

| 基本設定 サイトマップ   | ヘルプ                 |             |  |
|---------------|---------------------|-------------|--|
| 表示する場所        | 最初の見出しの前(デフォルト) ▼   |             |  |
| 表示条件          | 2 ▼ つ以上見出しがあるとき     |             |  |
| 次の投稿タイブのときに表示 | ✓ post<br>□ page    |             |  |
| 見出しテキスト       | ✓ 目次の上に見出しを表示       |             |  |
|               | Contents            | 例)見出し、概要、流れ |  |
|               | ✓ 表示非表示切り替えボタンのテキスト |             |  |
|               | 表示テキストshow          | 例)表示        |  |
|               | 非表示テキストhide         | 例:非表示       |  |
|               | 初期状態非表示             |             |  |
|               |                     |             |  |

まず、表示条件は「2つ以上見出しがあるとき」を選択。

次に、「次の投稿タイプの時に表示」は、「Post」にチェックを入れてください。

以上で、設定は終了です。

また、記事目次に、「more from my site」など関連記事表示プラグインの文字が入ることがあります。

それを削除する方法はコチラをご覧ください。

http://amademo.com/table-of-contents-exclusion